# Gaming Services Client Guide How to: Submit a Lottery Application

This document outlines how to submit a lottery application online through the City of Toronto website.

Step 1: Visit the City of Toronto Permits and Licences Website

Step 2: Click on Lottery Licences or use the Search bar to find your lottery type

- Building Permits
- Film Permits
- Lottery Licences
- Marriage Licences
- Parking Permits
- Taxi Licences

#### All Permits & Licences

Show 10 - entries

Search: lottery

| Licence or Permit                      | Description 1                                                                                                    | Category 1      |
|----------------------------------------|----------------------------------------------------------------------------------------------------|-----------------|
| Bingo Licence                          | Bingo licences may be issued for events at one of the three<br>Commercial Bingo halls in Toronto or in a public place.                                                                                                    | Lottery         |
| Break Open Tickets                     | The City licences organizations to sell Break Open Tickets at legions, hospitals and variety stores.                                                                                                    | Lottery         |
| Lottery Events at a Bazaar             | <ul> <li>The City licences lottery events at a bazaar where any combination of the following are held:</li> <li>Raffle with prizes up to \$500</li> <li>Bingo with prizes up to \$500</li> <li>A maximum three wheels of fortune with a \$2 bet</li> <li>Penny auction raffle</li> </ul> | Lottery         |
| Raffles                                | The City licences raffles to eligible non-profit charitable organizations with prizes up to \$50,000.                                                                                                    | Lottery         |
| howing 1 to 4 of 4 entries (filtered f | rom 136 total entries)                                                                                                    | Previous 1 Next |

# Lottery Licences

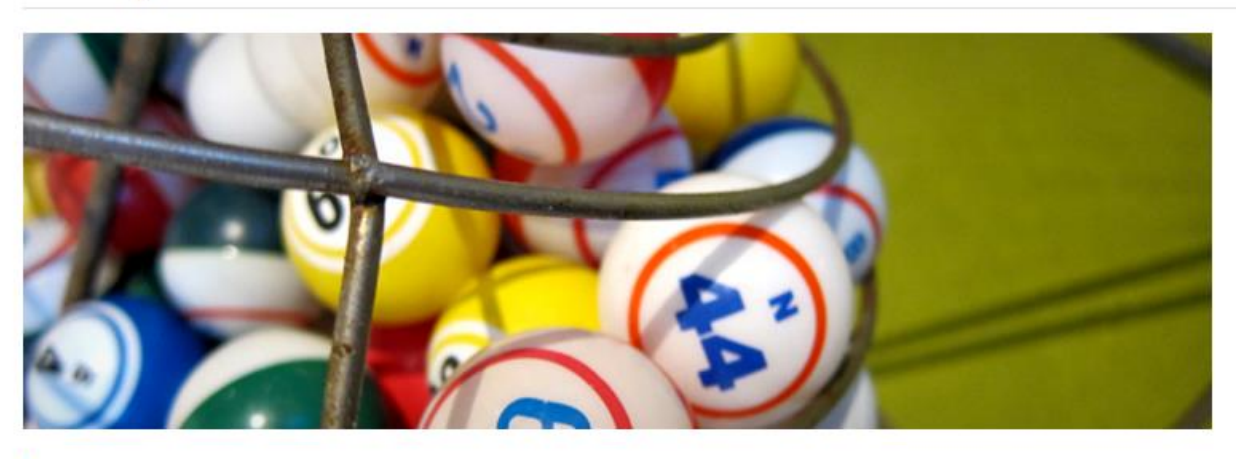

Starting January 4, the Licence and Permit Issuing Office at the East York Civic Centre will be closed to the public. You can apply for or renew lottery licences/permits and submit event specific report forms online. Search for your licence or permit category below for more information.

The City issues lottery licences and permits to eligible non-profit organizations.

#### **Bingo in Public Places**

Information on how to obtain a licence for Bingo with prizes up to \$5,500 in non-commercial or public venues.

#### Break Open Tickets

Licences for legions, hospitals and variety stores that want to sell

#### cGaming

Application information for charitable, non-profit and/or religious organizations and cGaming Centre Charity Coordinators.

#### Lottery Events at a Bazaar

Licences to hold any combination of lottery events at bazaars:

#### Municipal Approval

Raffles

organizations.

Permission is required for organizations applying to sell

The City licences paper-based

eligible non-profit charitable

raffles with prizes up to \$50,000 to

Step 4: Click on the plus sign to expand the "How to Apply" accordion

# Raffles

The City provides licences for paper-based raffles with prizes up to \$50,000 to eligible non-profit charitable organizations. This includes but is not limited to 50/50, elimination, calendar and catch-the-ace-draws.

For paper-based raffles with prizes over \$50,000 and all electronic raffles, contact the Alcohol and Gaming Commission of Ontario (AGCO) <sup>10</sup>.

An electronic raffle is the use of computers for the sale of tickets, the selection of winners and the distribution of prizes.

|                          | Expand All + | Collapse All — |
|--------------------------|--------------|----------------|
| Who Can Apply            |              | +              |
| Application Requirements |              | +              |
| How To Apply             |              | +              |
| Payment Options          |              | +              |

#### Step 5: Read the application requirements, then click on Submit Application

# Raffles

The City provides licences for paper-based raffles with prizes up to \$50,000 to eligible non-profit charitable organizations. This includes but is not limited to 50/50, elimination, calendar and catch-the-ace-draws.

For paper-based raffles with prizes over \$50,000 and all electronic raffles, contact the Alcohol and Gaming Commission of Ontario (AGCO)<sup>12</sup>.

An electronic raffle is the use of computers for the sale of tickets, the selection of winners and the distribution of prizes.

|                                                                                                    | Expand All +     | Collapse All —               |
|----------------------------------------------------------------------------------------------------|------------------|------------------------------|
| Who Can Apply                                                                                                    |                  | +                            |
| Application Requirements                                                                                                    |                  | +                            |
| How To Apply                                                                                                    |                  | _                            |
| Organizations requiring licences or permits from the City of Toronto can now apply online or                                                                                                    | in-person.       |                              |
| Apply online                                                                                                    |                  |                              |
| Save yourself time and apply online. Please have all required documents ready to upload bet<br>as it requires 10-15 minutes to complete and cannot be saved. Download a step by step guid<br>new application. | ore starting the | e application,<br>) submit a |
| Submit Application                                                                                                    |                  |                              |
| If you have already submitted an application you may upload additional documents using yo                                                                                                    | ur upload toker  | 1.                           |
| Upload Documents for Existing Request                                                                                                    |                  |                              |

Step 6: Complete the Contact Information fields on the Application Request

Note: Provide the name, email, and phone number for the individual submitting documents on behalf of the organization.

Provide the address of the organization.

Mailing Address fields are <u>optional</u> - only provide it if this is different than the contact address provided.

### Licences and Permits Application

| Contact Information                         |            |                         |                            |             |                              |
|---------------------------------------------|------------|-------------------------|----------------------------|-------------|------------------------------|
| First Name                                  |            |                         | Last Name                  |             |                              |
| Email Address                               |            | Confirm Email Address   |                            | Mobile Nurr | ber                          |
| Example: you@website.com                    | ]          | Example: you@website.co | m                          | Example: 4  | 6-123-1234                   |
| Street Number                               | Street Add | ress                    |                            | ]           | Unit/Suite Number (optional) |
| City                                        |            |                         | Province / State           |             |                              |
| Postal / Zip Code                           |            |                         | Country                    |             |                              |
| Mailing Address<br>Street Number (optional) | Street Add | ress (optional)         |                            |             | Unit/Suite Number (optional) |
|                                             |            |                         |                            |             |                              |
| City (optional)                             |            | ]                       | Province / State (optional | )           |                              |
|                                             |            |                         |                            |             |                              |

Share 🗠 🛛 Print 📄

**Step 7:** Enter your organization's name and any additional optional information

Note: You are <u>not required</u> to enter a response to the question "Are you taking over from another business?". Please skip this question as it does not apply to Gaming Services clients.

|   | Business/Organization Information                                                                                           |
|---|----------------------------------------------------------------------------------------------------|
|   | Licence/Permit Type Operating Name (If applicable) (optional)                                                               |
|   |                                                                                                    |
|   | Legal Entity Name (optional)                                                                                                |
| • | Business/Organization Address (optional) Business/Organization Unit/Suite                                                   |
|   | Begin typing the address and then select an option from the drop-down menu for a Toronto address Number (optional)          |
|   | Municipality (optional)         Province (optional)         Postal Code (optional)                                          |
|   | The following is only applicable to brief and matter actabilishments. Are you taking over from enother business? (optional) |
|   |                                                                                                    |
|   | O <sub>N0</sub>                                                                                                    |
|   |                                                                                                    |
|   | Support Information                                                                                                    |
|   | Please provide any additional information that will assist us in processing your application. (optional)                    |
|   |                                                                                                    |
| , |                                                                                                    |
|   | zuou characters remaining nom a maximum of zuou characters.                                                                 |

Step 8: Gather listed documents required for upload and click "Upload Documents"

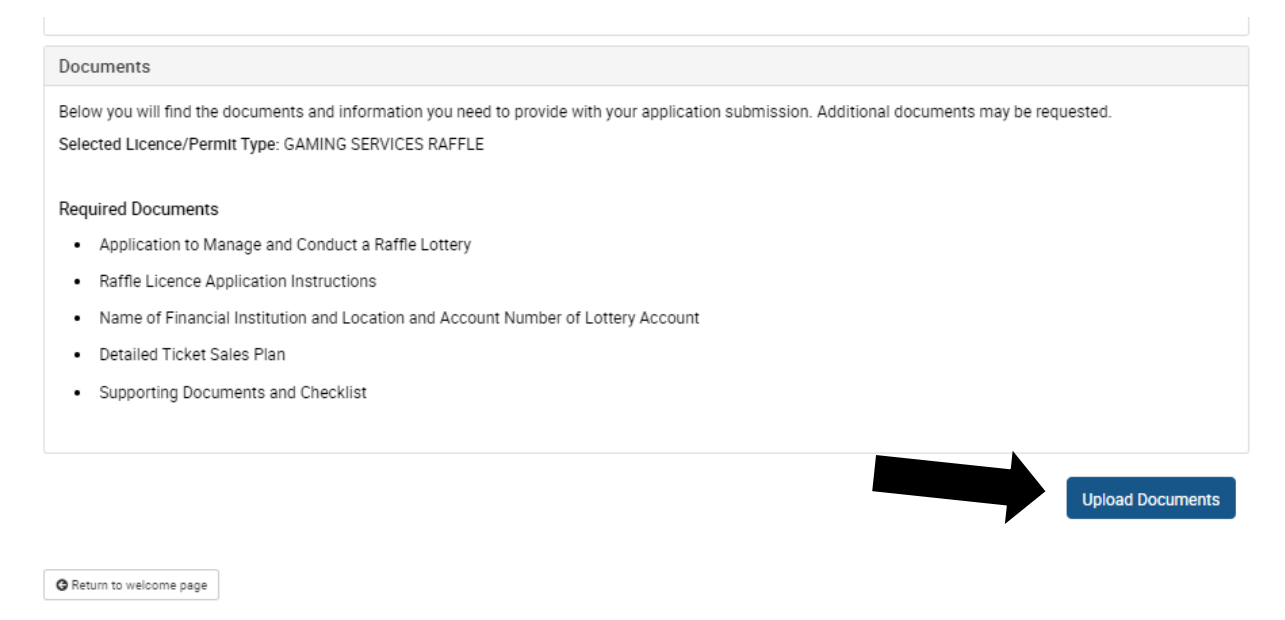

Step 9: Press Upload button beside the name of each document to add files to your application

| Licences and Permits Application | Share $\infty_0^0$ | Print 🛛 | ) |
|----------------------------------|--------------------|---------|---|
|                                  |                    |         |   |

| ts may be requested. |
|----------------------|
|                      |
|                      |
|                      |
|                      |
|                      |
|                      |
|                      |
|                      |
|                      |
| Submit A             |
| , I                  |

↓↑ Category

Show 100 v entries

Document Name

↓≞ Туре

ion Documents

Search:

↓↑ Status

↓↑ Upload Date

**Step 10:** Press "Select File" button to choose the file you wish to upload, then press "Upload Now"

Note: Only press "Upload Now" once for each document. If you press "Upload Now" more than once, mulitple copies of your document will be uploaded.

| _                | Search                                                                                                    |               |
|------------------|----------------------------------------------------------------------------------------------------|---------------|
| ces & Pa         | File Upload                                                                                                    |               |
|                  | Application to Manage and Conduct a Raffle Lottery Document File<br>Please upload the Application to Manage and Conduct a Raffle Lottery Document File                                                                                                    | ~             |
| and              | Only the following files are allowed: pdf, jpeg, png, tiff, gif, .pdf files, pdf files, *.pdf files, *.pg files, *.png files, *.jpg files, *.jpg files, *.png files, *.jpg files, *.jpg files, *.png files, *.jpg files, *.png files, *.jpg files, *.jpg fil | files, *.tiff |
| Unlos            | Select File TEST.JPG 48.8                                                                                                    | KB Cancel     |
| Opida            | Select File                                                                                                    |               |
| the do           | Upload Now                                                                                                    |               |
| e/Permi<br>nents |                                                                                                    | Close         |
| tion to Man      | age and Conduct a Raffle Lottery 💁 Upload                                                                                                    |               |
| icence App       | lication Instructions A Upload                                                                                                    |               |

4

Note: You can upload more than one file under each required documents, up to a maximum of 10 files. Maximum size for file attachment is 50 MB.

|                                                                                                    | Search                                                                                                |
|----------------------------------------------------------------------------------------------------|----------------------------------------------------------------------------------------------------|
| File Upload                                                                                                    |                                                                                                    |
| Application to Manage and Conduct a Raffle Lottery Document File                                                                                                    | summer File                                                                                           |
| Only the following files are allowed: pdf, jpeg, png, tiff, gif, .pdf files, pdf files, files, *.jpeg files or *.gif files. Maximum 10 uploaded files. Maximum size for | <i>ument File</i><br>s, *.pdf files, *.jpg files, *.png files, *.tiff<br>or file attachment is 50 MB. |
| Select File                                                                                                    |                                                                                                    |
| TEST.JPG<br>File upload successful.                                                                                                    | 48.8 KB                                                                                               |
| Select File                                                                                                    |                                                                                                    |
|                                                                                                    |                                                                                                    |
| Upload Now                                                                                                    |                                                                                                    |
|                                                                                                    |                                                                                                    |
|                                                                                                    |                                                                                                    |
|                                                                                                    | Close                                                                                                 |

**Step 11:** Once the phrase "File upload successful" appears, press "Close"

Step 12: Upload the next document, repeat until all documents are uploaded

### Licences and Permits Application Share 🗠 Print 📄 Documents Upload Upload Below you will find the documents you need to provide with your application submission. Additional documents may be requested. Reference ID: 20000508 Continue to upload until all Selected Licence/Permit Type: GAMING SERVICES RAFFLE documents for your Required Documents application show Opplication to Manage and Conduct a Raffle Lottery Kaffle Licence Application Instructions Kame of Financial Institution and Location and Account Number of Lottery Account Example A state of the state of the state of Supporting Documents and Checklist Submit Application Documents C Refrech Fileo

Step 13: Once all documents have been uploaded, press "Submit Application Documents"

# Licences and Permits Application

### Documents Upload

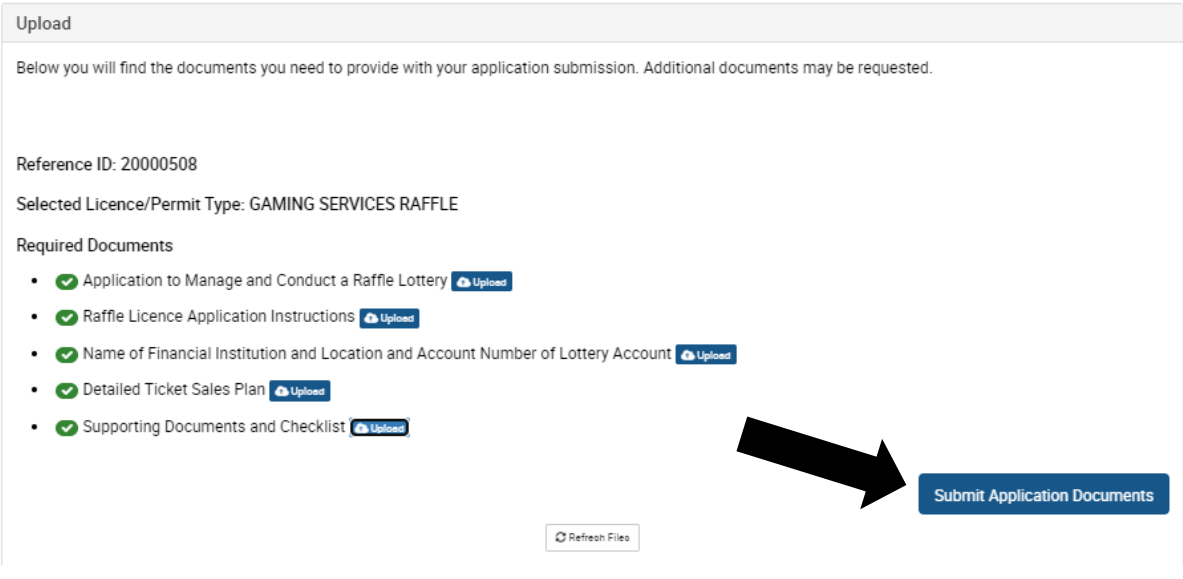

Step 14: View the confirmation page and confirmation email, and note your reference number

Note: if you need to contact Gaming Services about your application, please give them the reference number

Confirmation page:

# **Licences and Permits Application**

| Submission                                                                                                    |
|----------------------------------------------------------------------------------------------------|
| Your application request has been successfully submitted to the City of Toronto.<br>Your Reference Number is: 20000508 |
| Submit Another Application                                                                                             |

Confirmation e-mail:

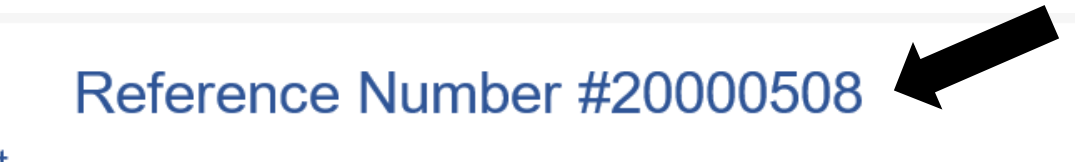

## Hi Test,

Thank you for your licence or permit request.

Unfortunately we are experiencing a high volume of applications/renewals and are currently short-staffed, resulting in longer than usual wait-times

A client services representative will contact you via email in the next five business days to review your application submission.

If your application submission is complete, we will email you instructions on how to submit payment for your application.

Please note that you are not permitted to operate until you receive confirmation that a licence/permit has been issued.

Legal Entity Name: Charity Inc.

Licence/Permit Type: GAMING SERVICES RAFFLE

We look forward to speaking with you soon.

With regards, Municipal Licensing & Standards